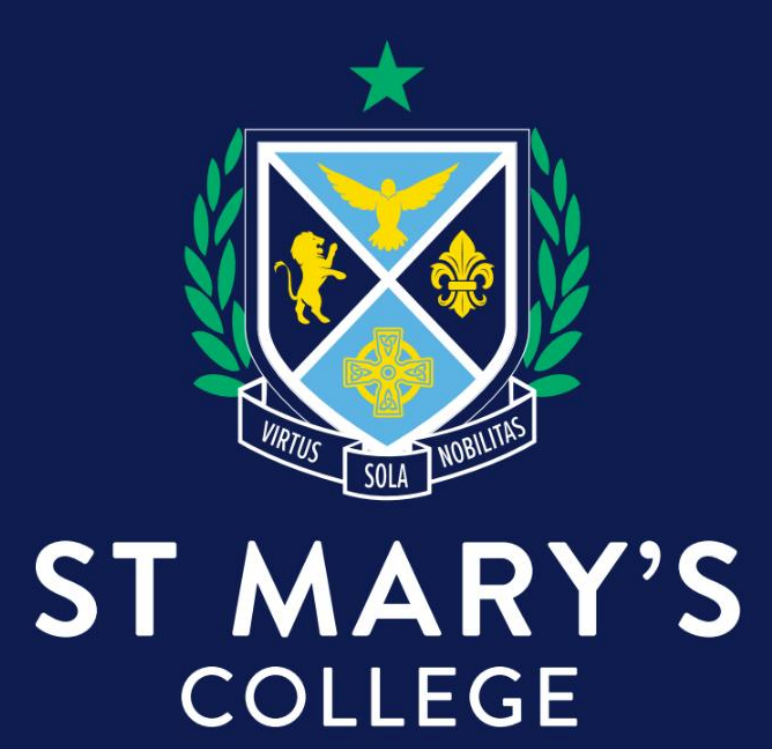

Parent Access Module (PAM)

# Welcome to PAM

Welcome to the Parent Access Module (PAM)! This document is to provide you with all the essential information about how you can use PAM to become much more involved and connected with the everyday learning of your children at St Mary's College.

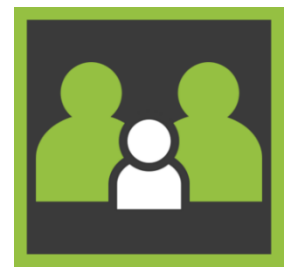

PAM works in conjunction with our SIMON application to deliver targeted and relevant information.

With the introduction of PAM, you will now have access to the following for your child(ren):

| Student Information:                                    | Parent Actions                       |
|---------------------------------------------------------|--------------------------------------|
| <ul> <li>Daily Messages and School Calendars</li> </ul> | Parent Notified Absences             |
| Learning Tasks                                          | Student Medical Profile              |
| Student Timetable                                       | Teacher Communication                |
| Student Attendance Information                          | School Activity/Excursion Permission |
| Student Assessment Reports                              | Co-Curricular Activity Selection     |
| Student Commendations                                   | Connect Fields                       |
| School Knowledge Banks                                  | Connect Surveys                      |
| • School Links                                          |                                      |
| NAPLAN Results                                          |                                      |

Each of these sections of PAM will allow you to see and become involved with everything that your children are involved with at school. PAM can be accessed through the following link: <a href="https://pam.stmaryscollege.vic.edu.au/Login/">https://pam.stmaryscollege.vic.edu.au/Login/</a> and is also available via the school's website

https://www.stmaryscollege.vic.edu.au/

We strongly encourage you to visit PAM frequently and become further involved with your child's education at St Mary's College. This document is designed to inform you of the best way to access PAM.

If you have any questions about PAM, please contact our PAM Support via the **Forgot Password?** option then select **Request Support**, or alternatively contact us on (03) 9529 6611.

|                                                                    | Please enter your email address. You will receive a link to reset your passwor                   |
|--------------------------------------------------------------------|--------------------------------------------------------------------------------------------------|
| Please login with your credentials, as supplied by your<br>school. | Email Address                                                                                    |
| Email Address                                                      |                                                                                                  |
| Password                                                           | Or, if you don't know your email address you can request support to try and fi<br>login details. |
|                                                                    | Rea                                                                                              |

# Logging in to PAM

When you head to <u>https://pam.stmaryscollege.vic.edu.au/Login/</u> you need to enter the username that was provided by the school and the password that you created when you received your PAM welcome email, then click **Sign In.** 

If you have forgotten your password, click the **Forgot Password?** option, enter your Email Address and click **Send Link**. An email with a link to reset your password will be sent to your current PAM login.

| arent Access Module Login                                       | Diseas ester your empil address Vey will reactive a link to react your assumed of                    |
|-----------------------------------------------------------------|----------------------------------------------------------------------------------------------------|
| Please login with your credentials, as supplied by your school. | Email Address                                                                                        |
| Email Address                                                   |                                                                                                    |
| Password                                                        | Or, if you don't know your email address you can request support to try and find o<br>login details. |
|                                                                 | Reques                                                                                               |

# **Notifications and Alerts**

When logging into PAM for the first time, you may see **Notification Alert Request Reminders** pop-up. Each reminder provides a link to the specific section of PAM that you need to action and will continue to pop-up every time you access the PAM Home Page.

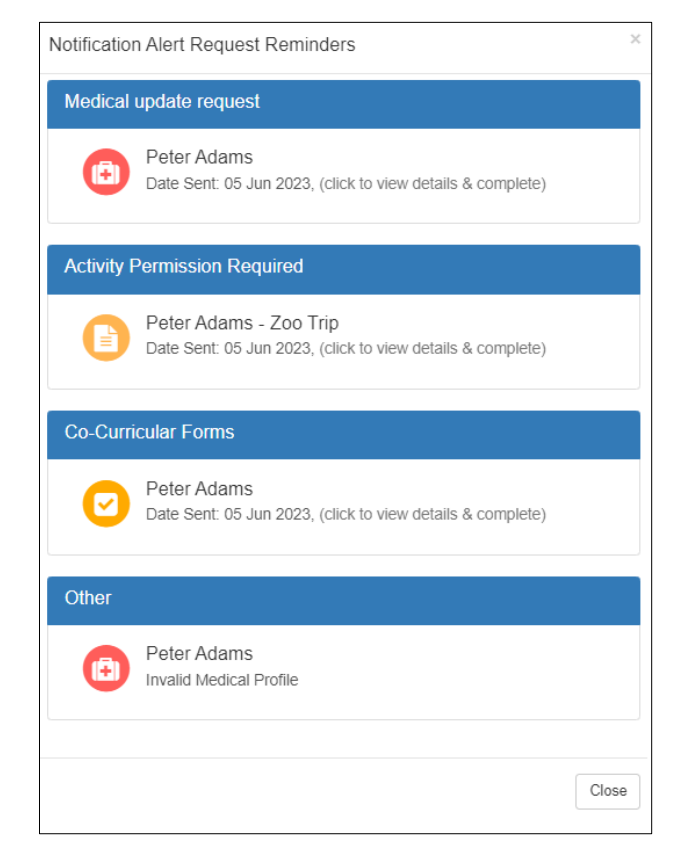

If you close this reminder screen, you can click on the 'alert bell' in the top corner of the screen. This will have a red number showing if there are any outstanding parent alerts.

PAM will also send notifications as emails to parents for specific items that need to be addressed, such as Medical Profile update requests, Activity Permissions and updating Connect Fields.

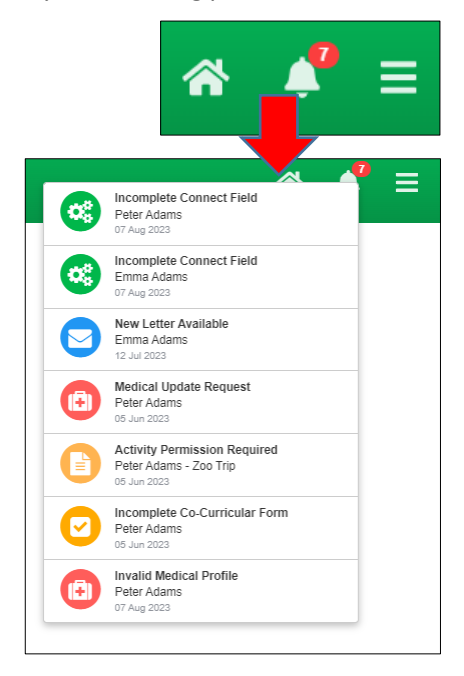

## PAM Home Page

The Home Page of PAM is the main hub for accessing information about your children, with easy access to features that parents regularly use, such as the school Calendar, Parent Notified Absences and Daily Messages provided by the school.

| Students                          |                                                      | 200                                                            |                                                                                                    |
|-----------------------------------|------------------------------------------------------|----------------------------------------------------------------|----------------------------------------------------------------------------------------------------|
|                                   | Emma Adams<br>Student ID: 1003<br>Year 11/11G        | 4                                                              | Parent Teacher Interviews<br>Click here to enter.                                                                                                  |
|                                   | Attendance: 93.91% this semester<br>.3 Overdue Tasks | 5                                                              | Parent Notified Absences<br>Click here to enter.                                                                                                   |
|                                   | Michael Adams<br>Student ID: 1014<br>Year 11/11C     | Daily Message                                                  | 25                                                                                                    |
|                                   | Attendance: 89.61% this semester<br>4 Overdue Tasks  | 6.)<br>Years 8 - 12 Su<br>Students who v                       | ubject Change Procedure Sy View Attachment wish to change a subject need to download a                                                             |
|                                   | Tess Adams<br>Student ID: 2182<br>Year 9/9E          | Change of Sur<br>collect from Mrs<br>Mr Walsh or Ms<br>Brodie. | s Venkatesh, Year 9 and 10 students collect from<br>s Porter and Years 11 & 12 students from Mr                                                    |
|                                   | Attendance: 74.7% this semester<br>21 Overdue Tasks  | The form needs<br>guardian and re<br>Senior Office fo          | s to be completed, signed by a parent or<br>sturned to the Office for Years 8, 9, 10 and the<br>or Years 11 and 12 no later than <b>FR/DAY 9TH</b> |
| Knowledge Ba                      | ank (2.)                                             | MARCH 2021.<br>changes. Stude                                  | After this date there will be no further subject<br>ents will be notified via email whether or not a                                               |
| 2.Parent Infor<br>Student Info (0 | mation<br>Curriculum Handbooks: Exam Schedules: Be   | change can occ<br>and as a result<br>ell Times)                | cur. Please be aware that some subjects are full,<br>a change may not be possible.                                                                 |
| School Links                      | (3.)                                                 | Calendar                                                       |                                                                                                    |
| Parent Inform<br>School Websit    | nation<br>le                                         | (7, < →                                                        | Oct 18 – 24, 2021 X I                                                                                                    |
|                                   |                                                      | Monday                                                         | October 18, 2021                                                                                                    |
|                                   |                                                      | all-day                                                        | State Athletics                                                                                                    |
|                                   |                                                      | all-day                                                        | 🔴 Week A                                                                                                    |

1. **Students:** Your child(ren) will appear here. Find out information about each child's school journey by clicking on them, this is where you will access your child's School Information such as assessment reports, school activities, NAPLAN results etc.

2. **Parent Teacher Interviews:** This section will allow you to make Parent Teacher Interview bookings when an interview run is opened by the school.

3. Parent Notified Absences: This section will allow you to submit a Parent Notified Absence for your child(ren).

4. **Daily Messages:** This shows school-wide messages that are created from the main Daily Message system within SIMON. They are targeted to specific year levels, homerooms or the entire student body, these messages may also be sent as an email.

5. **Knowledge Banks:** These contain information curated by us for ease of access that you may need to regularly refer to.

6. **School Links:** These links are provided by us for quick access to resources that are hosted externally to the school.

7. **Calendar:** The Calendar shows school-wide events that affect everyone, such as pupil-free days, but also shows School Activities and Learning Area tasks specific to your child(ren) on the PAM profile.

#### **Parent Teacher Interviews**

When Parent Teacher Interviews are made available, the button on the right will appear in PAM, and we will let you know when you can make bookings to see your child's teacher/s.

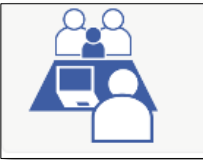

Parent Teacher Interviews Click here to enter.

If you have selected your interview virtually, a link to the selected teacher's virtual room will become available on the day of the interview on the **Booked Times** page. Log into PAM/SIMON Everywhere at the interview time and click on the link provided to enter the lobby of the teacher's virtual room.

### **Parent Notified Absences (PNA)**

Parents and Carers can notify the college of their child's absence by clicking on the Parent Notified Absences link, Absences notified by this method must be completed by **9.00am.** 

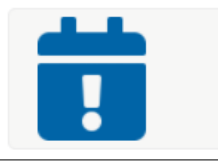

Parent Notified Absences Click here to enter.

After this time, the usual method will apply by ringing the student absentee line 1234 5678. Parents are asked to inform the college of any absences as soon as possible. If notification has not been received by the college by **9.00am**, parents/carers will receive a SMS alerting them of their child's absence.

#### **Student Assessment and Reporting**

**St Mary's College** uses a 'continuous reporting' method to allow parents to see in 'real time' how their child(ren) are learning. This information is found in **Learning Tasks.** 

At the end of each semester, the End of Semester Assessment Reports will be available to parents.

We will send notification to all parents when reports become available on PAM.

| Emma               | Download Assessment Reports                      |
|--------------------|--------------------------------------------------|
| Adams              | REPORT Semester 2, 2020 - End of Semester Report |
| Personal Details   |                                                  |
| Student Timetable  | Semester 2, 2020 - Interim Report                |
| Social Behaviour   |                                                  |
| Attendance         |                                                  |
| Assessment Reports |                                                  |
| Commendations      |                                                  |

# **Personal Details**

This is general student and enrolment information regarding your child. *Note: If any of this information is incorrect, please contact the school immediately to correct this information.* 

| Emma               | Personal Details          |                       |
|--------------------|---------------------------|-----------------------|
| Adams              | Student ID                | 1003                  |
| Dereonal Details   | Initials                  | EL                    |
|                    | Surname                   | Adams                 |
| Student Timetable  | Given                     | Emma Louise           |
| Social Behaviour   | Preferred Emma            |                       |
| Attendance         | Date of Birth             | 4/03/2004             |
| Assessment Reports | Email Address             | 1003@simonschools.net |
| Augustion Reports  | Login Name eadams         |                       |
| Commendations      |                           |                       |
| Letters            | Current Enrolment Details |                       |
| Booklist           | Year Level Year 11        |                       |
| Lesson Plans       | Homeroom                  | 11G                   |
| Learning Tasks     | House                     | Magenta               |
| Email Staff        |                           |                       |

# Learning Tasks

The **Learning Tasks** module in PAM will show all active and all overdue tasks for your child (*Example 1*). By clicking on each individual task, you will have access to the feedback given by your child's class teacher (*Example 2*).

Example 1

| Emma                                                      | Learning Tasks                                       |                    |   |  |
|-----------------------------------------------------------|------------------------------------------------------|--------------------|---|--|
| Adams                                                     | Classes                                              | 2021, Semester 1   | ~ |  |
| Personal Details<br>Student Timetable<br>Social Behaviour | 0<br>Active Tasks                                    | 3<br>Overdue Tasks |   |  |
| Attendance                                                | 11 Homeroom (Class: G) (3 tasks)                     |                    | ~ |  |
| Assessment Reports                                        | VCE Biology 3 (Class: D) (9 tasks)                   |                    | ~ |  |
| Commendations                                             | VCE Chemistry 1 (Class: B) (1 tasks)                 | 1 Overdue          | ~ |  |
| Letters                                                   | VCE French 1 (Class: A) (4 tasks)                    | 1 Overdue          | ~ |  |
| Booklist                                                  | VCE Maths Methods 1 (Class: B) (4 tasks)             |                    | ~ |  |
| Lesson Plans                                              | VCE Physical Education 1 (Class: C) (1 tasks)        |                    | ~ |  |
| Learning Tasks                                            | VCE Religion and Society Unit 2 (Class: G) (1 tasks) | 1 Overdue          | ~ |  |
| Email Staff                                               |                                                      |                    |   |  |
| Medical Profile                                           |                                                      |                    |   |  |

Example 2

| 11 Homeroom (Class: G) (3 tasks)                                                                |                    | ~                |
|-------------------------------------------------------------------------------------------------|--------------------|------------------|
| VCE Biology 3 (Class: D) (9 tasks)                                                              |                    | ^                |
| Dr C Wellington                                                                                 |                    | Course Overview  |
| Holiday Homework - Organelle Flashcards                                                         | 1st February 2021  | Satisfactory     |
| Holiday Homework - Bubble (Cell Membrane)<br>Activity<br>IniteArea of Study 1<br>Classwork Task | 1st February 2021  | Not Satisfactory |
| Holiday Homework - Edrolo Chap 2A questions                                                     | 1st February 2021  | 100%             |
| Holiday Homework - Edrolo Chap 2B questions                                                     | 1st February 2021  | 100%             |
| Holiday Homework - Edrolo Chap 2 Review<br>Questions<br>Inits Area of Study 1<br>Classwork Task | 1st February 2021  | 100%             |
| Edrolo Questions - Chap 3B                                                                      | 11th February 2021 | 71%              |
| Edrolo Questions - Chap 3A                                                                      | 12th February 2021 | 100%             |
| Edrolo Questions - Chap 1A                                                                      | 12th February 2021 | 78%              |

## **Lesson Plans**

The Lesson Plans and Extras left for your child(ren) will be visible in PAM. This allows you as a parent, to look at what is being delivered to your child(ren) and be aware of any homework. Your school may also engage with you for additional checkpoints that you as parents can complete.

| Adams              | Semester: 2021, Semester 1 V                                         |                                                 |
|--------------------|----------------------------------------------------------------------|-------------------------------------------------|
| Personal Details   | 9 English (Class: E) (3 lesson plans)                                |                                                 |
| Student Timetable  | Mr S Phelan 🛛 Ourse Overview                                         | View: Historic                                  |
| Social Behaviour   | Is Matechin required in the time of nandemic                         |                                                 |
| Attendance         | Reading and Viewing - Stand By Me/By the River                       |                                                 |
| Assessment Reports | Start:         21 Oct 2021           End:         21 Oct 2021        | 0 Complete / 1 Incomplete Checkpoints Available |
| Commendations      | Is Mate Ship Important - The Comparative Essay                       |                                                 |
| Letters            | Reading and Viewing - Stand By Me/By the River                       |                                                 |
| Booklist           | Start: 12 Oct 2021<br>End: 15 Oct 2021                               | 1 Complete / 0 Incomplete Checkpoints Available |
| esson Plans        | Week 1                                                               |                                                 |
| earning Tasks      | Reading and Viewing - Stand By Me/By the River<br>Start: 01 Aug 2021 | 0 Complete / 1 Incomplete Checkpoints           |
| Email Staff        | End: 07 Aug 2021                                                     | Available                                       |
| Medical Profile    |                                                                      |                                                 |
| Piels Deepee       | 9 English (Class: G) (0 lesson plans)                                | ,                                               |

| 12 Oct 2021<br>15 Oct 2021                                   | G |
|--------------------------------------------------------------|---|
| neckpoints                                                   |   |
| Read page 56 - Who is the new character?                     |   |
| Checkpoint can only be completed by student and/or staff.    |   |
| Complete: OBy student: Tess Adams on 12/Oct/2021 11:07:43 am |   |
| Student Comment:                                             |   |
| Sailor Joe                                                   |   |
| esson Details                                                |   |
| Learning Intention/s                                         | , |
| Success Criteria                                             |   |
| Instructions                                                 |   |
|                                                              |   |

# **Emailing your child's teachers**

Your PAM account gives you access to emailing your child's class teachers, either individually for a specific subject, or to all the class teachers at the same time.

To access the **Email Staff** page:

- Click on your child's name/photo at the top of your PAM home page.
- On the following page, choose the **Email Staff** option.
- Select one or more staff members (sample only below).
- Write your message and click Send Message

| Emma                  | Email Staff                             |                                               |                    |
|-----------------------|-----------------------------------------|-----------------------------------------------|--------------------|
| Adams                 |                                         | Semester:                                     | 2021, Semester 1 🗸 |
| Personal Details      | Please select at least one staff men    | nber from the below list and provide a messag | e.                 |
| Student Timetable     | Staff To Email                          |                                               | 2 staff selected.  |
| Social Behaviour      | Name                                    | Class                                         |                    |
| Attendance            | Ms Caroline Delaney                     | 11 Homeroom                                   |                    |
| Assessment Reports    | ✓ Mrs Donna Kneale-Little               | 11 Homeroom                                   |                    |
| Азсэзнент керонз      | Mr Marko Bishop                         | 11 Study Block                                |                    |
| Commendations         | Mrs Donna Kneale-Little                 | 11 Study Block                                |                    |
| Letters               | <ul> <li>Dr Cindy Wellington</li> </ul> | VCE Biology 3                                 |                    |
| Booklist              | Mr Kevin Brodie                         | VCE Chemistry 1                               |                    |
| Doonist               | Mr Mark Vanderkley                      | VCE English 1                                 |                    |
| Lesson Plans          | Mrs Tracy Rantall                       | VCE French 1                                  |                    |
| Learning Tasks        | Mr Leigh Kelly                          | VCE Maths Methods 1                           |                    |
| Email Staff           | Mr Benjamin Griffiths                   | VCE Physical Education 1                      |                    |
|                       | Mr Marko Bishop                         | VCE Religion and Society Unit 2               |                    |
| Medical Profile       | Marcado                                 |                                               |                    |
| Sick Passes           |                                         |                                               |                    |
| School Activities     | This is a lest message                  |                                               |                    |
| Connect               |                                         |                                               | C <sup>0</sup>     |
| NAPLAN                |                                         |                                               | S II               |
| Select other student: |                                         |                                               | Send Message       |

#### **Knowledge Banks**

Knowledge Banks can be found on your PAM home page. The documents in Knowledge Banks are updated as required, so please keep an eye on these if you are looking for information/forms etc.

| Kn | owledge Bank                                                    |
|----|-----------------------------------------------------------------|
| 2  | 2.Parent Information                                            |
| \$ | Student Info (Curriculum Handbooks: Exam Schedules: Bell Times) |

# **Student Attendance**

In Student Attendance, this allows you to generate and review attendance information for your child(ren) in real-time based on the selected semester.

Each attendance component is described below:

| Emma               | Student Attendance                                                                                                    |
|--------------------|----------------------------------------------------------------------------------------------------|
| Adams              | 2021, Semester 1 🗸                                                                                                    |
| Personal Details   | Attendance Summary                                                                                                    |
| Student Timetable  | The attendance summary report will show your child's overall school attendance as well as their class attendance. A count of class rolls affected for each type of absence will be included |
| Social Behaviour   | View Report                                                                                                    |
| Attendance         |                                                                                                    |
| Assessment Reports | Class Attendance Percentage                                                                                                    |
| Commendations      | The Class Attendance Percentage Report will list the number of classes and attendance percentage for                                                                                        |
| Letters            | each class your child has been enrolled in for the selected semester.                                                                                                    |
| Booklist           | view Report                                                                                                    |
| Lesson Plans       | Period History                                                                                                    |
| Learning Tasks     | The Period History Report will show a short summary of your child's attendance on a period-by-period                                                                                        |
| Email Staff        | basis for each date of the semester. A key is provided to interpret the summary on the top of the report.                                                                                   |
| Medical Profile    | View Report                                                                                                    |
| Sick Passes        |                                                                                                    |
| School Activities  |                                                                                                    |
| Connect            |                                                                                                    |
| NAPLAN             |                                                                                                    |

#### **Attendance Summary**

- Unexplained absences occur if a parent has not contacted the School to explain an absence.
- School passes reflect different reasons why a student may be out of class or late to school.
- <u>School Activities</u> are used to record all activities when a student is absent from class, such as Excursions, Camps, or similar activities. These activities are recorded in the overall student attendance.

#### **Class Attendance Percentage**

The class Attendance Percentage Report lists all classes and the attendance percentage for each class for your child.

#### **Period History**

The Period History Report will show a short summary of your child's attendance on a period-by-period basis for each date of the semester.

# **Medical Profile**

Within the Medical profile page all vital medical information for each individual child needs to be updated whenever necessary. Please take the time to fill this information in. This information is used by our school nurses, paramedics, hospital staff (in case of emergency) as well as teachers when taking students off campus for excursions and camps. The Medical Profile **must** be completed prior to your child starting at St Mary's College. You will be reminded to update this information every time you give consent for your child to attend a Camp or excursion. We may request that your profile be revalidated at any stage.

Note: You <u>cannot</u> save medical information in a draft format so please ensure you have all the information you need before attempting to fill in the form, including immunisation details and digital copies of any asthma/anaphylaxis/critical medical action form.

| Emma               | Medical Profi            | le                                                                                 |                                                               |              |
|--------------------|--------------------------|------------------------------------------------------------------------------------|---------------------------------------------------------------|--------------|
| Mams               |                          |                                                                                    |                                                               | Edit Details |
| Personal Details   | GENERAL                  |                                                                                    |                                                               |              |
| Student Timetable  | Medicare                 | Number: 999999999, Expiry: Jun 2023, Line Number: 4                                |                                                               |              |
| Social Behaviour   | Healthcare<br>Cardholder | Card Number: 112233, Expiry: 27 Jul 2023                                           |                                                               |              |
| Attendance         | Ambulance<br>Cover       | Membership Number: 999999999                                                       |                                                               |              |
| Assessment Reports | Private Health           | Fund Name: Fund, Fund Membership Number: 1213132                                   |                                                               |              |
| Commendations      | CONTACTS                 |                                                                                    |                                                               |              |
| Letters            | Dentist                  | John McDonald (Home)                                                               | 0420945739                                                    |              |
| Booklist           | Dentist                  | John McDonald (Mobile)                                                             | 0420945739                                                    |              |
| Lesson Plans       | Dentist                  | John McDonald (Work Mobile)                                                        | 0420945739                                                    |              |
| Learning Tasks     | Dentist                  | John McDonald (Work)                                                               | 0420945739                                                    |              |
| Email Staff        | SUMMARY                  |                                                                                    |                                                               |              |
| Medical Profile    | MEDICAL CO               | MEDICAL CONDITIONS                                                                 |                                                               |              |
| Sick Passes        | Asthma                   | Triggers: trigge                                                                   | r                                                             |              |
| Connect            |                          | Last Hospitalisa     Last Hospitalisa     Asthma Medical                           | tion Date: 25 Jul 2023<br>tion Details: Last day<br>tion: Yes |              |
| School Activities  |                          | Prevention Med     Relief Medication                                               | ication: P                                                    |              |
| Co-Curricular      |                          | <ul> <li>Symptoms - usu</li> <li>Symptoms - wo</li> </ul>                          | ial: S<br>rsening: W                                          |              |
| NAPLAN             |                          | <ul> <li>Symptoms - worsening: W</li> <li>Symptoms - chest tightness; C</li> </ul> |                                                               |              |

## **School Activities**

You will use your PAM account to authorise your child's participation in excursions and camps through the School Activities section of PAM. For each excursion, camp, retreat, or permission, you will receive an automated email asking you to give consent for your child to participate. To do this, log into PAM or click on the link in the email to login to PAM and approve the School Activity. Notifications will also show in the **Notification Alert Request Reminders** window and exist in the bell. School Activities can also be accessed from the Menu for each child.

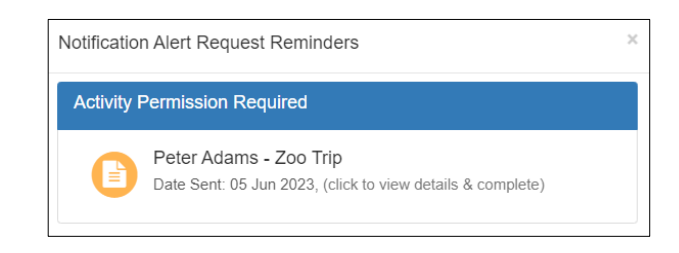

| Excursions & Schoo | Activity Permissions |             |            |      |
|--------------------|----------------------|-------------|------------|------|
| Name               | Starting             | Due         | Consent    |      |
| Zoo Trip           | 20 Nov 2023          | 19 Nov 2023 | Incomplete | View |

School Activity Permission Details ← Return Subject Zoo Trip Description Sed ut perspiciatis unde omnis iste natus error sit voluptatem accusantium doloremque laudantium, totam rem aperiam, eaque ipsa quae ab illo inventore veritatis et quasi architecto beatae vitae dicta sunt explicabo. Nemo enim ipsam voluptatem quia voluptas sit aspernatur aut odit aut fugit, sed quia consequuntur magni dolores eos qui ratione voluptatem sequi nesciunt. Neque porro quisquam est, qui dolorem ipsur due dolor al tranet, consectetur, adipisci velit, sed quia non numquam eius modi tempora incidunt ut labore et dolore magnam aliquam quaerat voluptatem. Date/Times Starting on the 20 Nov 2023 at 12:00 am and concluding on the 20 Nov 2023 at 11:59 pm. Due Date 19 Nov 2023 Staff Stephanie Porter, Mark Vanderkley, Tim Wilson, Steven Huf, Andrew Weir, Matt Grace, Kevin Brodie, Danny Gruber, Rory Walsh Consent . In the event of an accident or illness, school staff may obtain or administer any medical assistance or treatment my child may reasonable costs incurred by the school in obtaining such medical assistance or I accept liability for all reasonable costs incurred by the school in obtaining such medical assistance or treatment (including any transportation costs) and undertake to reimburse the school the full amount of · I have provided the school all relevant details of my child's medical or physical needs on enrolment and where relevant ha ve undated this information I hereby give consent for Peter Adams to participate in the activity mentioned above \* ○ Yes ○ No \* required Please complete the following additional questions: Is your child scared of animals? ○ Yes ○ No \* required Will your child be leaving from the event with a parent\guardian? ○ Yes ○ No \* required

▲ The medical profile for Peter Adams is currently invalid and must be reviewed before permissions can be confirmed. Please follow this link to update the medical details first.

\* Unable to Confirm until all required fields have been

To consent (or not consent), fill in all questions and click **Confirm** when done.

While giving permission for your child to attend the excursion, you are also agreeing that the Medical Profile for your child is up to date. If it is not up to date, a link is provided for you to do this.

Please be aware that without your consent, your child will be unable to attend the activity and will be required to stay at school with alternative arrangements. Consent is required as soon as possible to allow bus bookings and activities to be booked on the number of students attending.

After giving your consent, you can access the information about the camp or excursion, log back into PAM and click on "School Activities", and then choose the relevant activity your child was involved in.

# Connect

**Connect** is a feature of PAM that allows you as a parent to provide consent and agreement of policies or statements that apply to your child(ren). The consent and non-consent responses are saved in our SIMON as **Connect Fields**, which are seen by relevant staff members.

For example - during the year, our school will take photographs and videos, which may capture your child(ren)'s participation, directly or indirectly. We utilise a **Connect Field** to request permission from yourselves to publish this media in items like our school newsletter, Yearbook, Annual Report, College website, social/digital media, and newspapers.

When a notification for an Incomplete Connect Field appears in PAM, click on it to go to the relevant Connect Field. Alternatively, click on your child, go to Connect and it will take you to all incomplete Fields awaiting completion, where you need to select the one that is awaiting completion. Fill out all questions, review the documents in the Connect Field and complete the response.

| Emma<br>Adams                         |                                                                                                    |
|---------------------------------------|----------------------------------------------------------------------------------------------------|
| Personal Details                      | Connect Field ×                                                                                                    |
| Student Timetable<br>Social Behaviour | Once you complete this field you will be unable to change it. To change the response, please contact the school.                                       |
| Attendance                            | Connect Field: Photographic Permission Form Michael Adams Date Sent 20 Oct 2021 (click to view details & complete)                                     |
| Assessment Reports<br>Commendations   | Description: Parents/carers are requested to give their permission annually for the publication of their child's image to be used for school purposes. |
| Letters                               | O Yes ○ No Michael Adams                                                                                                    |
| Booklist<br>Lesson Plans              | View Connect Documents: Total number of documents: 1  Total number of documents: 1 Total number of documents: 1 Total number of documents: 1           |
| Learning Tasks                        | Date Sent: 20 Oct 2021, (click to view details & complete)                                                                                             |
| Email Staff<br>Medical Profile        | Close Complete                                                                                                    |
| Sick Passes                           | Connect Fields                                                                                                    |
| School Activities                     | Incomplete Connect Fields Name Current Value Reset Date                                                                                                |
| NAPLAN                                | Photographic Permission Form Awaiting Completion 01/01/2022 Complete                                                                                   |

## **SIMON Everywhere**

We are pleased to announce to parents the SIMON Everywhere app is available at our school for a quick and easy way to log into your PAM (Parent Access Module) account.

The SIMON Everywhere App can be downloaded free from the App Store or Google Play. Once you have downloaded the App, you will be asked to verify your mobile number. This will enable you to receive alert Push Notifications from us, you will then need to link your PAM account and login.

To login, you will need your usual PAM email address and password.

The new App include the same features that you will find on a laptop or iPad when you log into PAM.

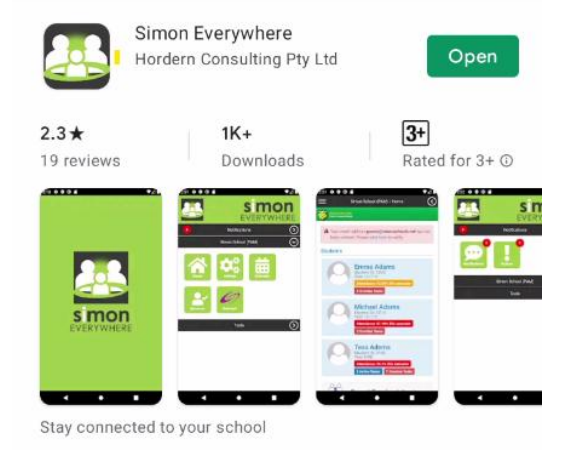

*Please note: This App is 'device dependent' and different mobile devices might show slightly different screens to those shown here.* 

# **Push Notifications**

All parents who download the SIMON Everywhere app, will have the ability to receive school notifications by an alert from the App. Examples of immediate alerts could include reminders about college events or meetings; cancellation of sport training etc. **Please be aware that Push Notifications can only be received via the SIMON Everywhere App.** 

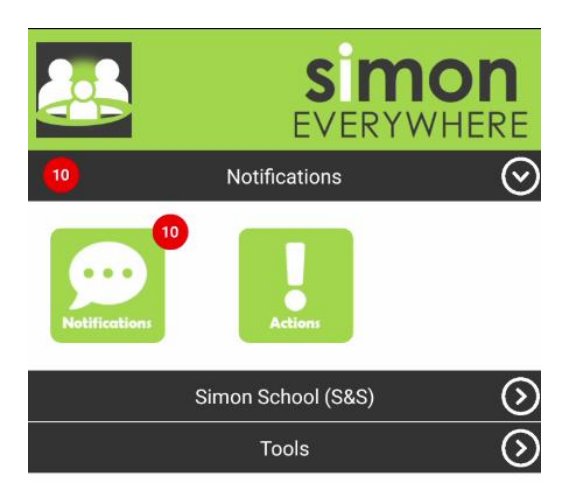

If you do not have the App, you will not receive these alerts.

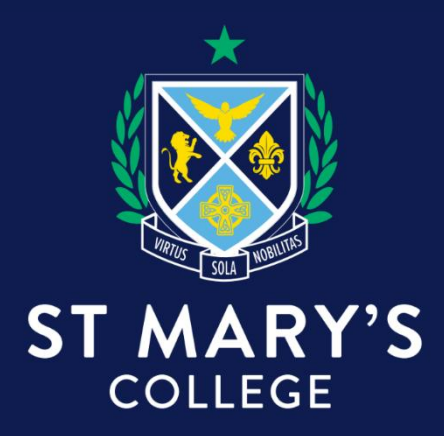

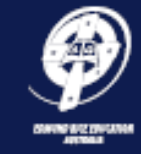

EDMUND RICE CAMPUS

11 Westbury Street, St Kilda East VIC 3183 P: 03 9529 6611

An Edmund Rice College since 1878